# Professional Experience Mandatory Check Guide

# **Table of Contents**

| Introduction                                                                           | . 2 |
|----------------------------------------------------------------------------------------|-----|
| Important Information                                                                  | . 2 |
| Helpful Links                                                                          | . 2 |
| Working with Children Check (WWCC)                                                     | . 2 |
| How to know whether you need a Volunteer WWCC or a Paid WWCC                           | . 2 |
| How to apply for your Paid or Volunteer WWCC                                           | . 2 |
| Example of the Volunteer or Paid WWCC confirmation document                            | . 2 |
| How to seek the correct WWCC confirmation document                                     | . 5 |
| Declaration for Child Related Work (Volunteer or Paid WWCC)                            | . 6 |
| How to apply for your Declaration for Child Related Work                               | . 6 |
| Example of the Declaration for Child Related Work confirmation document                | . 7 |
| Child Protection Awareness Induction                                                   | . 8 |
| How to complete the Child Protection Awareness Induction Training                      | . 8 |
| Example of the Child Protection Awareness Induction Certificate                        | . 8 |
| Annual Child Protection Update                                                         | . 9 |
| How to complete the Annual Child Protection Update Training                            | . 9 |
| Example of the Child Protection Update Certificate                                     | . 9 |
| Download correct Child Protection Certificates from MyPL                               | 10  |
| Acceptable Child Protection Certificates                                               | 10  |
| How to download the correct Child Protection Certificates from MyPL                    | 10  |
| ASCIA Anaphylaxis                                                                      | 11  |
| How to complete the ASCIA Anaphylaxis Training                                         | 11  |
| Example of the ASCIA Anaphylaxis Certificate                                           | 12  |
| Conflict of Interest Sites                                                             | 13  |
| What is a Conflict of Interest                                                         | 13  |
| How to record your Conflict of Interest schools                                        | 14  |
| How to record your Conflict of Interest for schools you attended MORE than 7 years ago | 16  |
| First and Additional Teaching Areas (Secondary only)                                   | 18  |
| How to record your First and Additional Teaching Areas                                 | 18  |
| Important information for HSIE, Science and TAS students                               | 20  |

## Introduction

As a University student enrolled in School of Education professional experience courses, it is your responsibility to meet the mandatory check requirements for your placement. This guide is to assist you in seeking the appropriate documentation for your check to be able to be accepted for clearance. The Professional Experience Unit (PEU) cannot begin the process of seeking and allocating you a placement until you provide acceptable documentation for each of your mandatory checks.

## **Important Information**

All check documentation must be in your full name as shown on your 100 points of ID and your enrolled name listed with the University. **If these do not match you cannot be cleared for placement**. For example, if your name is Samuel Brown your documents must show as Samuel Brown, not Sam Brown.

## **Helpful Links**

Find information on your mandatory check requirements on The Colleges of Human and Social Futures <u>Mandatory Professional Experience Checks</u> page which includes details on accessing <u>SONIA system</u>.

Links to the required training for your mandatory checks can also be found on the <u>Department</u> of <u>Education website</u>.

## Working with Children Check (WWCC)

## How to know whether you need a Volunteer WWCC or a Paid WWCC

A Volunteer WWCC or a Paid WWCC can be accepted for clearance for your initial (1-2) Program placement(s) however for the **final** placement of your Program, you must have a Paid WWCC.

## How to apply for your Paid or Volunteer WWCC

To apply for your Volunteer or Paid NSW Working with Children check visit the <u>NSW Office of</u> the <u>Children's Guardian</u> and follow the steps listed on the website.

#### **Example of the Volunteer or Paid WWCC confirmation document**

Your WWCC confirmation is provided to you by the Office of Children's Guardian once your application is processed. If you no longer have a copy of this document, please go to the <u>How</u> to seek the correct WWCC confirmation document section of this guide.

The Service NSW Digital WWCC **cannot** be accepted. You **must** provide the WWCC confirmation document provided to you by the Office of Childrens Guardian, **no other WWCC confirmation can be accepted**. You may receive your WWCC confirmation in the form of an email, please PDF the email by opening the email, clicking File, Print, Print to Adobe PDF then save the file to your computer.

Examples of the Volunteer and Paid WWCC confirmation documents have been provided below.

#### Volunteer WWCC example document:

|                                                                                                    | olunceary                                                                                                    |
|----------------------------------------------------------------------------------------------------|----------------------------------------------------------------------------------------------------|
|                                                                                                    |                                                                                                    |
| vorking with Children Cr                                                                                                    | leck Numder: WWC2165823V                                                                                                    |
| You have been cleared to w                                                                                                    | ork with children in both volunteer and paid roles.                                                                                                    |
| /our details are:                                                                                                    |                                                                                                    |
| Surname                                                                                                    | SMTIH                                                                                                    |
| First Name                                                                                                    | Samantha                                                                                                    |
| Other Name                                                                                                    |                                                                                                    |
| WWC Number                                                                                                    | VWVC2165823V                                                                                                    |
| Type of Clearance                                                                                                    | Valid for unpaid work                                                                                                    |
| Expiry Date                                                                                                    | 28/07/2027                                                                                                    |
| <ul> <li>You must give your W<br/>child-related service ti<br/>date of birth. They will<br/>provide this informatic</li> <li>Keep your WWCC nu<br/>to give it to your new i</li> <li>This Check is valid for<br/>when it is time to rene</li> </ul> | WC number and expiry date to your employer and anyone else you provide a<br>b, along with your full name as it appears on your identification documents and<br>verify you on our system for ongoing monitoring. If you are self employed,<br>in to those you are providing services for.<br>mber somewhere safe - if you move to another child related role, you will need<br>employer.<br>r 5 years. Keep your contact details up to date on our system and we will tell you<br>w |
| For name or gender change                                                                                                    | es, you will need resubmit your proof of identity.                                                                                                    |
| ours sincerely                                                                                                    |                                                                                                    |

#### Important things to ensure before uploading this check to SONIA

- The document includes the entire confirmation letter (or email) from the Office of Childrens Guardian, including the signature (note the confirmation doesn't need to be physically signed)
- Your full name on the document matches your University enrolled name, 100 points of ID and your name on **all** your check documentation
- Check the expiry date you must be covered for the entire period of your placement

Once you have ensured your check document meets the above requirements – Log into SONIA, go to the Checks tab, scroll to the upload point, click Browse to add your file and click SAVE. Your check will remain in red on SONIA and it will switch to green (cleared) once a PEU team member has reviewed it.

#### Paid WWCC example document:

| ur WWCC is cleared (E                                                                                                    | mployee)                                                                                                    |
|----------------------------------------------------------------------------------------------------|----------------------------------------------------------------------------------------------------|
| Working With Children Ch                                                                                                    | eck Number: WWC2165823E                                                                                                    |
| Dear Samantha Smith                                                                                                    |                                                                                                    |
| You have been cleared to w                                                                                                    | ork with children in both volunteer and paid roles.                                                                                                    |
| Your details are:                                                                                                    |                                                                                                    |
| Surname                                                                                                    | SMTIH                                                                                                    |
| First Name                                                                                                    | Samantha                                                                                                    |
| Other Name                                                                                                    |                                                                                                    |
| WWC Number                                                                                                    | WWC2165823E                                                                                                    |
| Type of Clearance                                                                                                    | Valid for paid and unpaid work                                                                                                    |
| Expiry Date                                                                                                    | 26/07/2027                                                                                                    |
| mportant information abo                                                                                                    | ut your Working with Children Check                                                                                                    |
| <ul> <li>You must give your W<br/>child-related service to<br/>date of birth. They will<br/>provide this informatio</li> <li>Keep your WWCC nut<br/>to give it to your new e</li> <li>This Check is valid for<br/>when it is time to rene</li> </ul> | WC number and expiry date to your employer and anyone else you provide a<br>b, along with your full name as it appears on your identification documents and<br>verify you on our system for ongoing monitoring. If you are self employed,<br>n to those you are providing services for.<br>mber somewhere safe - if you move to another child related role, you will need<br>employer.<br>5 years. Keep your contact details up to date on our system and we will tell you<br>w |
| The WWCC number is now                                                                                                    | available for retrieval on the Service NSW app.                                                                                                    |
| For name or gender change                                                                                                    | es, you will need resubmit your proof of identity.                                                                                                    |
| Yours sincerely                                                                                                    |                                                                                                    |
| steve Gholab<br>Director                                                                                                    | *                                                                                                    |

## Important things to ensure before uploading this check to SONIA

- The document includes the entire confirmation letter (or email) from the Office of Childrens Guardian, including the signature (note the confirmation doesn't need to be physically signed)
- Your full name on the document matches your University enrolled name, 100 points of ID and your name on **all** your check documentation
- Check the expiry date you must be covered for the entire period of your placement

Once you have ensured your check document meets the above requirements – Log into SONIA, go to the Checks tab, scroll to the upload point, click Browse to add your file and click SAVE. Your check will remain in red on SONIA and it will switch to green (cleared) once a PEU team member has reviewed it.

## How to seek the correct WWCC confirmation document

If you no longer have the required WWCC confirmation document from the Office of Children's Guardian (OCG), as advised in the <u>above</u> section of this guide, please log into the <u>OCG's website</u> and follow the below steps:

1. Click on the "Working with Children Check tab".

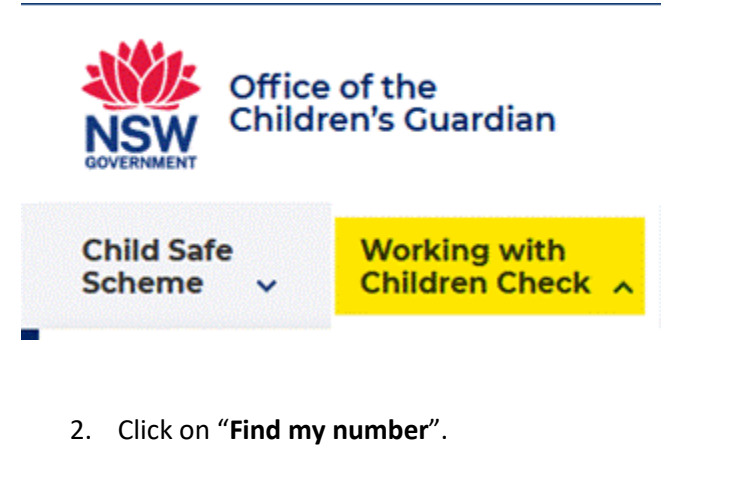

Find my number →

3. Complete your details. Then click Next.

| Registered personal details |                      |
|-----------------------------|----------------------|
| First given name *          | No first given name  |
| Other given names *         | No other given names |
| Family name *               | Single name only     |
| Date of birth (dd/mm/yyyy)* |                      |
| Please select *             |                      |
| O NSW driver licence number |                      |
| O Application number        |                      |
|                             |                      |

4. Confirm the summary of your current details and click on **submit**. The correct document (example <u>above</u>) will then be sent to your email - PDF the email and upload the PDF to SONIA.

# **Declaration for Child Related Work (Volunteer or Paid WWCC)**

## How to apply for your Declaration for Child Related Work

The application process for the Declaration for Child Related Work Check is the same for both the Volunteer WWCC and the Paid WWCC. To apply for your Declaration for Child Related Work, you need to submit your WWCC to the Department of Education's (DoE) Probity Unit by completing the <u>Declaration for Child Related Work - Tertiary Practicum Students application form</u>:

| adda. I                      |                            |                                             |                                                                                        |                                                                           |                                                               | ACPC Home                                              |                                                  |
|------------------------------|----------------------------|---------------------------------------------|----------------------------------------------------------------------------------------|---------------------------------------------------------------------------|---------------------------------------------------------------|--------------------------------------------------------|--------------------------------------------------|
| NSW Edu                      | cation                     | Tertiary Practicum Student Application Form |                                                                                        |                                                                           |                                                               | ceremone                                               |                                                  |
| Welcome Guest                |                            |                                             |                                                                                        |                                                                           |                                                               | 15-Feb-2024 11:22                                      |                                                  |
|                              |                            |                                             |                                                                                        |                                                                           |                                                               |                                                        |                                                  |
| Declaratio                   | n for Ch                   | ild Related Wo                              | rk - Tertiary Practicum Students                                                       |                                                                           |                                                               |                                                        |                                                  |
| This declara<br>with Childre | tion must b<br>n Check cle | be completed by searance under the          | students undertaking unpaid tertiary pract<br>child Protection (Working with Children) | icum placement with the Department<br>Regulation 2013. See the Department | of Education (the Department<br>'s Working with Children Chec | t) where the person is<br><u>ck Procedure</u> for more | required to hold a NSW Working<br>e details.     |
|                              |                            |                                             |                                                                                        | Name Details                                                              |                                                               |                                                        |                                                  |
| Name on<br>NSW<br>WWCC       | Name<br>Type               | Title                                       | First Name                                                                             | Middle Name                                                               | Family Nam                                                    | e                                                      |                                                  |
|                              | Primary                    | Select •                                    |                                                                                        |                                                                           |                                                               | Are/<br>you<br>undo<br>diffe<br>nam                    | were<br>known<br>er a<br>rrent<br>Yes No<br>e? * |
| Please select                | the name                   | that was used on                            | your NSW WWCC Clearance from the abov                                                  | re                                                                        |                                                               |                                                        |                                                  |
| Street addr                  | ess: *                     |                                             |                                                                                        | Street address (2):                                                       |                                                               | ]                                                      |                                                  |
| Suburb: *                    |                            |                                             |                                                                                        | State:                                                                    | •                                                             | Post                                                   | te:                                              |
| Personal Er                  | nail: *                    |                                             |                                                                                        | Telephone:                                                                |                                                               | Mot                                                    | pile:                                            |
| Date of bir                  | th: *                      |                                             |                                                                                        | Gender : *                                                                | Select -                                                      |                                                        |                                                  |
| Suburb/To                    | wn/City of                 | birth: *                                    |                                                                                        | State of birth(if AUS):                                                   |                                                               |                                                        |                                                  |
| Country of                   | birth: *                   |                                             | Select                                                                                 | Country of citizenship: *                                                 | Select                                                        |                                                        |                                                  |
| NSW WWC0<br>WWC12345         | number fr<br>67V): *       | rom OCG (e.g.                               |                                                                                        | Departmental ID number (if known):                                        |                                                               | )                                                      |                                                  |
| NSW Depa                     | rtment of I                | Education placer                            | nent details (if known)                                                                |                                                                           |                                                               |                                                        |                                                  |
| School                       |                            |                                             | · · ·                                                                                  | Anticipated start date of<br>practicum placement: *                       |                                                               | )                                                      |                                                  |
| I give appro                 | oval for my                | contact details to                          | o be included on relevant Department mail                                              | ing lists. *                                                              | 🔵 Yes 📄 No                                                    |                                                        |                                                  |

The DoE's Probity Unit is **not** the PEU. The PEU is within the University, the PEU do not have access to the DoE systems and the PEU cannot speed up the clearance process on your behalf. If you have any questions about the progress of your application, please contact the DoE's Probity Unit directly on 02 7814 3825 or email <u>wwcc@det.nsw.edu.au</u>.

## Important

It may take some time for the DoE's Probity Unit to clear your WWCC, so we highly recommend that you submit the form and required documentation to the DoE's Probity Unit as soon as possible. If you have lodged your application and you have not received a response from the DoE's Probity Unit into your inbox or junk folder within 3 weeks, it is advisable to call the DoE's Probity Unit. This will be the quickest way to get in contact with them and receive a response.

## If you have a DoE Departmental ID number

If you have a DoE Departmental ID number, please include it in your application - see yellow highlight within below screenshot. If you have forgotten you DoE ID number, you must contact the DoE to obtain it for your application to be able to be processed by the Probity Unit. If you do not already have one, you do not need to include one in your application.

| 6                      | Gender : *                                       | Select -   |
|------------------------|--------------------------------------------------|------------|
|                        | State of birth(if AUS):                          | · ·        |
| •                      | Country of citizenship: *                        | Select     |
|                        | Departmental ID number (if known):               |            |
| n)                     |                                                  |            |
|                        | Anticipated start date of practicum placement: * |            |
| ant Department mailing | lists. *                                         | 🔵 Yes 📄 No |

# **Example of the Declaration for Child Related Work confirmation document**

Once the Department of Education's Probity Unit processes your application and clears your Volunteer or Paid WWCC, they will send you an email advising you of your clearance – please PDF the email by opening the email, clicking File, Print, Print to Adobe PDF then save the file to your computer.

An example of the Probity Unit's email has been provided below.

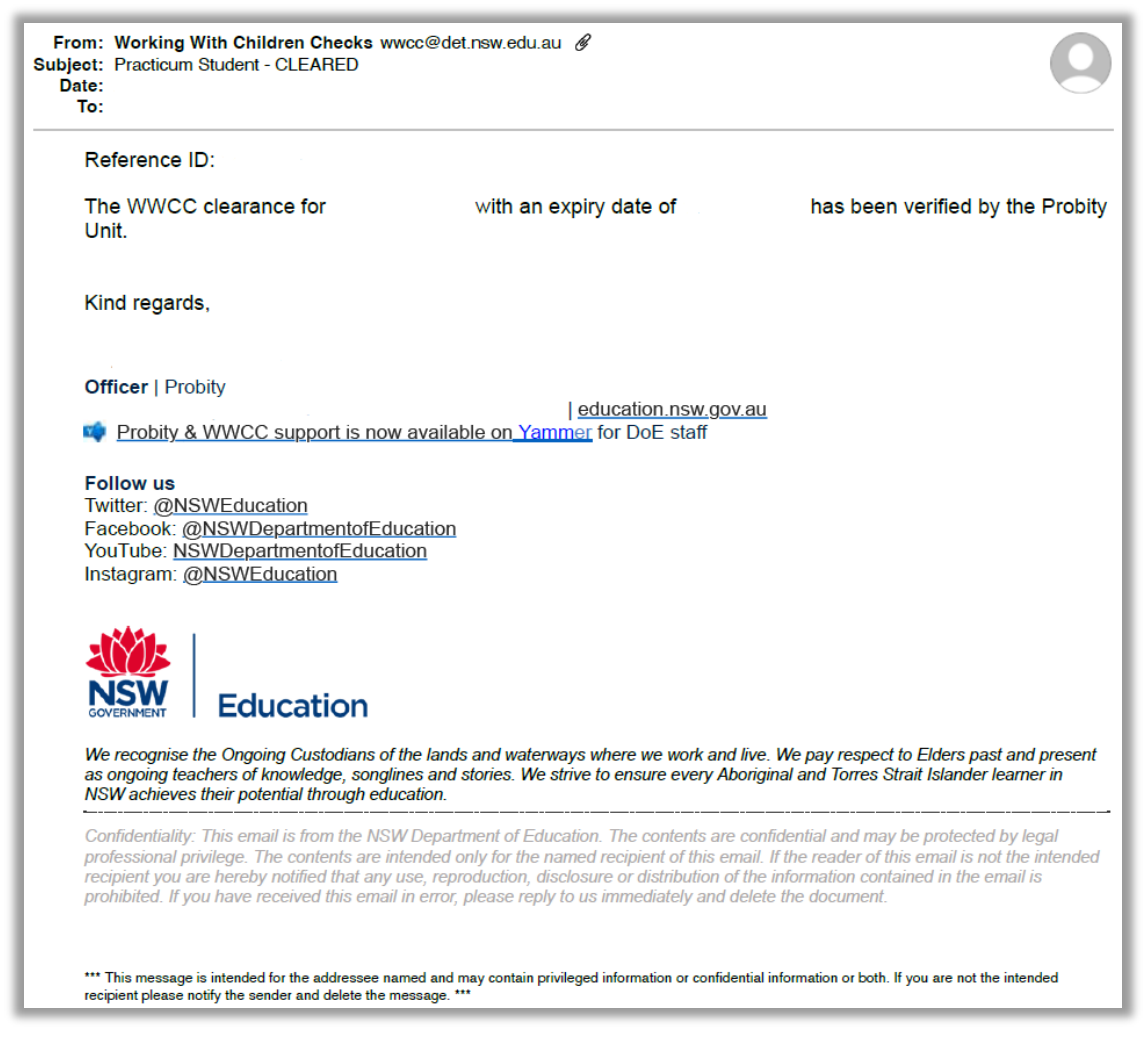

## Important things to ensure before uploading this check to SONIA

- The entire email from the DoE's Probity Unit including their email signature is included in the document
- Who the email is from is included in the document email must come from the Probity Unit's email (wwcc@det.nsw.edu.au)
- Your full name on the document matches your University enrolled name, 100 points of ID and your name on **all** your check documentation
- Check the expiry date you must be covered for the entire period of your placement and the expiry date must match the expiry date on your Paid or Volunteer WWCC

Once you have ensured your check document meets the above requirements – Log into SONIA, go to the Checks tab, scroll to the upload point, click Browse to add your file and click SAVE. Your check will remain in red on SONIA and it will switch to green (cleared) once a PEU team member has reviewed it.

# **Child Protection Awareness Induction**

## How to complete the Child Protection Awareness Induction Training

To complete the training module, visit the <u>NSW Department of Education's MyPL</u> and register for a username and password or log in in if you already have an account. The link to the **Child Protection Awareness Induction Training** is available from the MyPL homepage. This training only needs to be completed once.

You will be issued with a **Child Protection Awareness Induction Training certificate** upon successful completion, which can be **downloaded in PDF format from the My Learning tab**.

## **Example of the Child Protection Awareness Induction Certificate**

An example of the required certificate format is below and **no other format can be accepted**. The procedure on how to obtain the correct formatted certificate can be found at the <u>Download correct Child Protection Certificates from MyPL</u> section of this guide.

| Education Certificate of Completion           | My<br>PL |
|-----------------------------------------------|----------|
| This is to certify that                       |          |
|                                               |          |
| -                                             |          |
| Successfully completed                        |          |
| Child Protection Awareness Induction Training |          |
|                                               |          |
| 14 April 2021                                 |          |
| Certificate Number: MyPL26014/2021            |          |

## Important things to ensure before uploading this check to SONIA

- Certificate must state "Induction" (see yellow highlight in above example)
- Your full name on the document matches your University enrolled name, 100 points of ID and your name on **all** your check documentation

Once you have ensured your certificate meets the above requirements – Log into SONIA, go to the Checks tab, scroll to the upload point, click Browse to add your file and click SAVE. Your check will remain in red on SONIA and it will switch to green (cleared) once a PEU team member has reviewed it.

# **Annual Child Protection Update**

## How to complete the Annual Child Protection Update Training

This training module must be completed **after** the <u>Child Protection Awareness Induction</u> <u>Training</u>. To complete the training module, visit the <u>NSW Department of Education's MyPL</u> and register for a username and password or log in if you already have an account. The link to the **Child Protection Update Training** is on the MyPL homepage.

#### Important

This training must be completed annually, certificates expire on 31st December of the year they are issued and students must ensure their certificate is valid for the entire period of their placement dates.

## **Example of the Child Protection Update Certificate**

An example of the required certificate format is below and **no other format can be accepted**. The procedure on how to obtain the correct formatted certificate can be found at the <u>Download correct Child Protection Certificates from MyPL</u> section of this guide.

| Education                | Certificate of Comple       | etion        | My               |
|--------------------------|-----------------------------|--------------|------------------|
|                          | This is to certify that     |              |                  |
|                          |                             |              |                  |
|                          | Successfully completed      |              |                  |
|                          | Child Protection Update 202 | 24           |                  |
|                          | 23 January 2024             |              |                  |
| Certificate Number: MyPl | L528312/2024                | Expiry Date: | 31 December 2024 |

#### Important things to ensure before uploading this check to SONIA

- Certificate must state "Update (current year)" (see yellow highlight in above example)
- Your full name on the document matches your University enrolled name, 100 points of ID and your name on **all** your check documentation
- Check the expiry date you must be covered for the entire period of your placement

Once you have ensured your certificate meets the above requirements – Log into SONIA, go to the Checks tab, scroll to the upload point, click Browse to add your file and click SAVE. Your check will remain in red on SONIA and it will switch to green (cleared) once a PEU team member has reviewed it.

# **Download correct Child Protection Certificates from MyPL**

# **Acceptable Child Protection Certificates**

Acceptable Certificates for the <u>Child Protection Awareness Induction Training</u> and the annual <u>Child Protection Update</u> **must be in the below format** and **no** other format can be cleared by the PEU:

| Education                    | Certificate of Con     | npletion          | M            |  |  |
|------------------------------|------------------------|-------------------|--------------|--|--|
|                              | This is to certify the | nat               |              |  |  |
|                              |                        |                   |              |  |  |
|                              | Successfully compl     | eted              |              |  |  |
| Child Protection Update 2024 |                        |                   |              |  |  |
|                              | 01 January 2024        |                   |              |  |  |
|                              | ,                      |                   |              |  |  |
| Certificate Number: MyPI     | L442032/2024           | Expiry Date: 31 D | ecember 2024 |  |  |

# How to download the correct Child Protection Certificates from MyPL

To download the correct certificate after you have completed the required training modules, visit the <u>NSW Department of Education's MyPL</u> and follow the below steps.

## Option 1

Download your certificate from the **My Learning** tab:

| Education My Professional Learnin                       | ng 🖊 🚺                                                   | a the states                                                                                              |
|---------------------------------------------------------|----------------------------------------------------------|----------------------------------------------------------------------------------------------------|
| Home View My Dashboard My Learning                      | Browse Learning My Learning Transcript Diary entry Discu | ussion Forums NESA My ePortfolio                                                                          |
| Health and Safety Courses Mandatory Training            | Helpdesk 2 La                                            | ocate and the certificate icon for the<br>elevant course - this allows you to download<br>ne certificate. |
| All Current In progress Not started                     | Completed Overdue Expired Unsuccessful                   |                                                                                                    |
|                                                         |                                                          |                                                                                                    |
| Data Breach Response Plan - Re<br>Due: About a year ago | Child Protection Update 2022                             | Policy Training                                                                                           |
| Launch Edit More                                        | Launch Edit More Launch Edit                             | More                                                                                                    |

## **Option 2**

- 1. Go to the hamburger menu (top right corner of your MyPL screen)
- 2. Select My Account
- 3. Select Certificates (scroll towards the bottom of your screen)
- 4. Select the Download button for the relevant certificate certificates are listed in chronological order newest to oldest

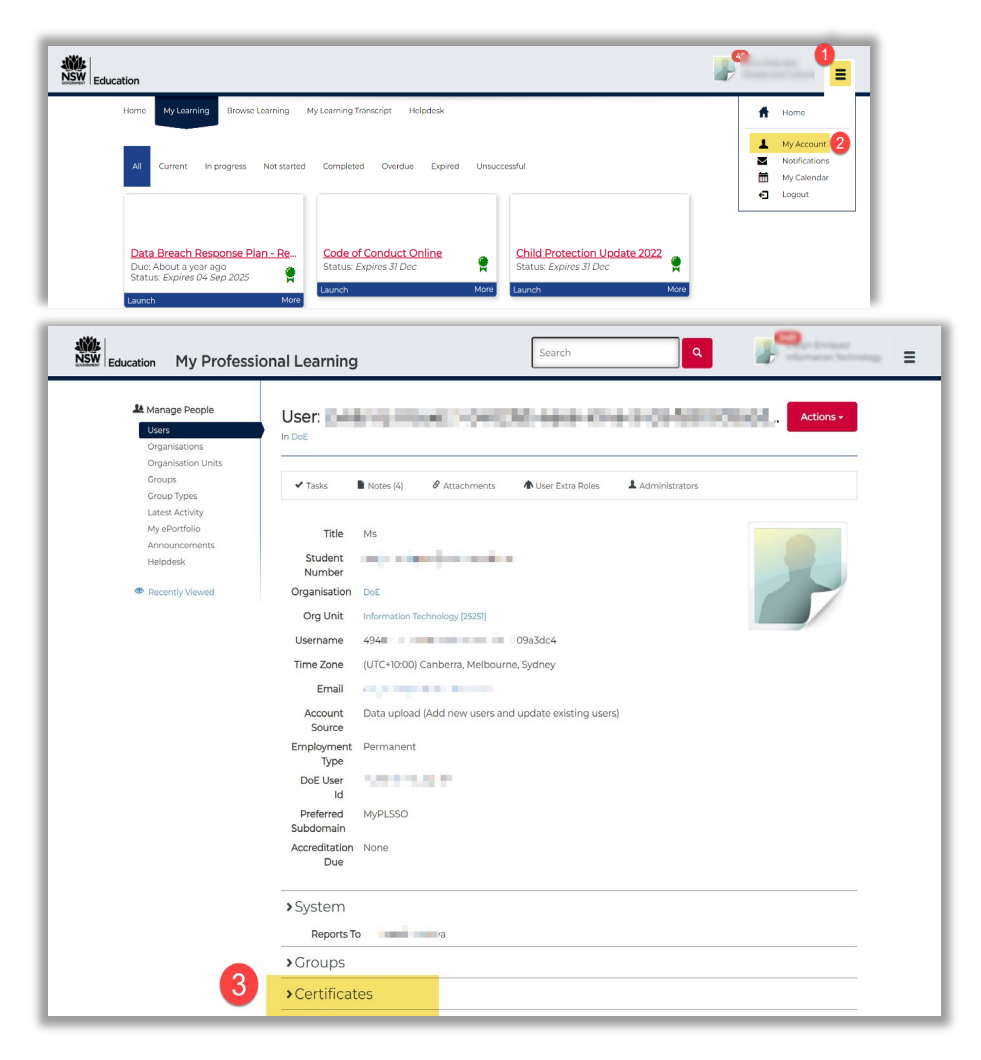

# **ASCIA Anaphylaxis**

## How to complete the ASCIA Anaphylaxis Training

To complete the training module, visit the <u>ASCIA Anaphylaxis: Australiasian School e-training</u> <u>website</u> and click on the latest course available. Follow the steps outlined under "*Is this your first time here?*" to register for a username and password or log in if you already have an account.

An ASCIA Anaphylaxis Certificate will be issued on successful completion of the course and they are valid for two years from the date of issue. Please save this Certificate as a PDF. The issued Certificate does not need to be signed, however students will be required to demonstrate how to use the EpiPen to the Site Coordinator prior to each and every placement. We recommend reviewing the <u>EpiPen refresher</u> prior to placement.

# **Example of the ASCIA Anaphylaxis Certificate**

The Department of Education require you to complete the ASCIA Australasian Schools Anaphylaxis Training and therefore MyPL APTS certificates or any other certificate cannot be accepted and will not be cleared. Certificate example has been provided below.

| a s c l a<br>autralastan society of clínical immunology and altergy                                                                                                    |
|----------------------------------------------------------------------------------------------------|
| anaphylaxis e-training                                                                                                    |
| Certificate of Completion                                                                                                    |
| This is to certify that:                                                                                                    |
|                                                                                                    |
| has successfully completed on 27 March 2021                                                                                                    |
| ASCIA anaphylaxis e-training: Australasian schools 2021                                                                                                    |
| with a result of 100.00 %                                                                                                    |
| Note: It is essential that this course is completed in conjunction with<br>practice using an adrenaline (epinephrine) autoinjector trainer device.<br>To find out how to order a device see details at<br>www.allergy.org.au/patients/anaphylaxis-e-training-schools-and-childcare.<br>To verify that this training has occurred please ensure that<br>the following section has been completed and signed by an adult.<br>johanna Kerr has correctly demonstrated how to use an<br>adrenaline autoinjector using a trainer device. |
| Participant's School/Organisation:                                                                                                    |
| Print name of adult verifying practice:                                                                                                    |
| Signature of adult verifying practice:                                                                                                    |
| Disclaimer: The Australasian Society of Clinical Immunology and Allergy (ASCAR) is the peak professional body of clinical Immunology and allergy specialists in<br>Australia and New Zealand. This certificate can be previded as proof that you have completed an ASCA asaptylasis e-training course. This certificate does not<br>however, constitute a qualification (ASCAR is not an accrediting body), and no reference should be made of being endonred or certified by ASCA.                                                 |

## Important things to ensure before uploading this check to SONIA

- Certificate must state "Australasian schools" (see yellow highlight in above example)
- Your full name on the document matches your University enrolled name, 100 points of ID and your name on **all** your check documentation
- Check the date completed (Certificate valid for 2 years) you must be covered for the entire period of your placement

Once you have ensured your certificate meets the above requirements – Log into SONIA, go to the Checks tab, scroll to the upload point, click Browse to add your file and click SAVE. Your check will remain in red on SONIA and it will switch to green (cleared) once a PEU team member has reviewed it.

# **Conflict of Interest Sites**

## What is a Conflict of Interest

#### **Conflict of Interest Schools**

Conflict of Interest on a professional experience placement is any situation where there could be perceived or actual favouritism or over-familiarity towards a teacher education student undertaking professional experience.

- Students may not contact schools or centres to arrange their own placements. All placements are arranged by the PEU.
- Students may not be placed in a school or a centre they attended less than seven (7) years ago.
- Students may not be placed in a school or centre attended for previous placement (unless given approval under the NESA Waiver B arrangements for final placements)
- Students may not be placed in a school or centre where a close relative or friend is currently working or attending.
- Students may not be placed in a school or centre where they have worked in paid employment for 20 days or more over a 12 month period.

## Frequently required Conflict of Interest (CoI) Schools to include in your CoI list

- The primary or secondary school you attended must be included in your Col list, depending on if and whether you are to undertake your upcoming placement at a primary or secondary school.
- Any previous schools you have undertaken professional experience placements must be included in your Col list.
- Any previous schools you have worked at must be included in your Col list.

Regardless of the location in Australia, you must record the school you attended for your own schooling as a Col if the school is relevant to your study setting i.e. add your primary school if your course is within primary setting or add your secondary school if your course is within secondary setting.

If the school you attended is less than 7 years ago and your school does not appear in the Col list, please email the PEU <u>peu@newcastle.edu.au</u> with your school information so it can be added to the list.

#### If you attended your primary or secondary school 7 or more years ago

Students that attended their relevant primary or secondary school more than 7 years ago will not be blocked from being allocated a placement at that school however it must be recorded in their Col list that they attended the school more than 7 years ago. Go to the <u>How to record your Conflict of Interest for schools you attended MORE than 7 years ago</u> section of this guide.

## How to record your Conflict of Interest schools

1. Click on the "My Details" tab in SONIA.

| Home | Placements | Forms | My Details | Checks | History | Documents | Calendar |  |
|------|------------|-------|------------|--------|---------|-----------|----------|--|
|      |            |       |            |        |         |           |          |  |

2. Scroll down to "Excluded sites".

| Excluded Sites                                           |             |
|----------------------------------------------------------|-------------|
| You will not be considered for placements at these sites |             |
| + Add new site                                           |             |
| Site                                                     | Description |
| No data                                                  |             |

3. To add an unacceptable/ineligible school click on "+ Add new site".

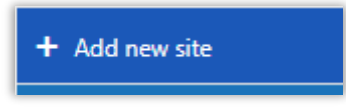

4. Then click on the drop-down list.

| +<br>s     | • Add new site                                   |   |                                                   |
|------------|--------------------------------------------------|---|---------------------------------------------------|
|            | A MAGICAL TIME CHILI                             | • |                                                   |
| 1          | A MAGICAL TIME<br>CHILDREN'S CENTRE<br>MT HUTTON | - |                                                   |
| Otl        | ABBOTSFORD PRIMARY<br>SCHOOL - VIC               |   |                                                   |
| <u>SE(</u> | ABBOTSFORD PUBLIC<br>SCHOOL                      |   | tional Teaching                                   |
| 150        | ABBOTSLEIGH JUNIOR<br>SCHOOL                     |   |                                                   |
| To :<br>IM | ABBOTSLEIGH SENIOR<br>SCHOOL                     |   | k on + <b>Add new</b><br><u>: next to your 1s</u> |
|            | ABERDARE PRESCHOOL                               | Ŧ |                                                   |

5. Scroll down until you see the correct school and click on it e.g., Lambton High School

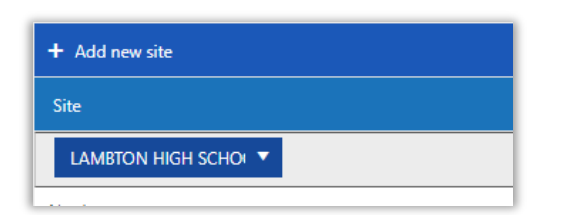

6. Then go across to the Description field and type in why it is ineligible. You must add a

description for your entry to register.

| Site             | Description          |  |
|------------------|----------------------|--|
| LAMBTON HIGH SCH | ATTENDED THIS SCHOOL |  |

7. Now you need to save this entry. Click on the tick under the Edit field. This will save the information and allow you to add the next school.

|   | Edit |  |
|---|------|--|
| 7 | ✓ X  |  |

8. If you make a mistake, you can delete the line by clicking on the garbage bin.

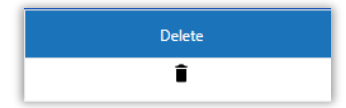

9. Repeat this process until all your schools are recorded. Remember to save each entry.

| Excluded Sites                                             |                                             |
|------------------------------------------------------------|---------------------------------------------|
| • You will not be considered for placements at these sites |                                             |
| + Add new site                                             |                                             |
| Site                                                       | Description                                 |
| LAMBTON HIGH SCHOOL                                        | ATTENDED THIS SCHOOL                        |
| SYDNEY GIRLS HIGH SCHOOL                                   | MOTHER WORKS AT THIS SCHOOL                 |
| ADAMSTOWN PUBLIC SCHOOL                                    | NIECE ATTENDS THIS SCHOOL                   |
| BELMONT HIGH SCHOOL                                        | COMPLETED EDUC2196 PLACEMENT AT THIS SCHOOL |
| ASCOT STATE SCHOOL - QLD                                   | COMPLETED EDUC3196 PLACEMENT AT THIS SCHOOL |
| A MAGICAL TIME CHILDREN'S CENTRE MT HUTTON                 | CURRENTLY WORKING AT THIS CENTRE            |

# How to record your Conflict of Interest for schools you attended MORE than 7 years ago

You will not be excluded from completing a placement at schools you attended more than 7 years ago. This entry is required to flag in the SONIA system that you have recorded the school you attended for your own schooling more than 7 years ago.

Follow the below steps:

- 1. You will not be blocked from completing a placement at this location.
- 2. Click on the "My Details" Tab

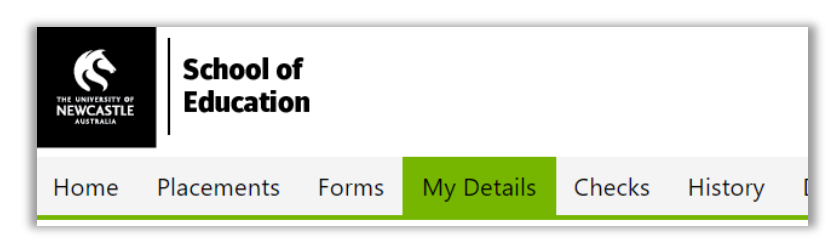

3. Click on "+ Add New Site".

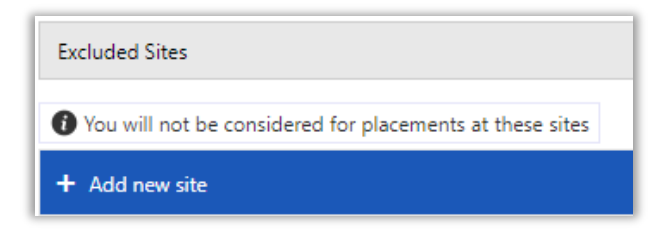

4. In the drop-down list select "7 YEARS OR MORE SINCE SCHOOL COMPLETION"

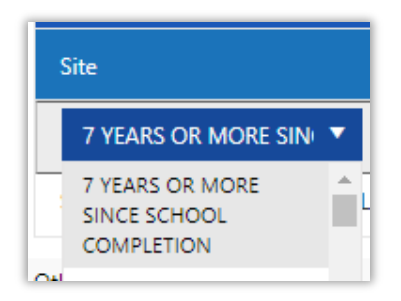

5. In the "Description Field" type the name of the school you attended. This must be recorded to register in SONIA.

| + Add new site |                      |                    |
|----------------|----------------------|--------------------|
|                | Site                 | Description        |
|                | 7 YEARS OR MORE SI 🔻 | New Lambton Public |

6. Click on the tick to save your entry.

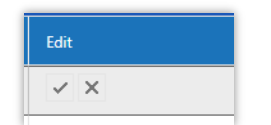

7. Your entry will be saved.

| Site                                    | Description         | Delete |
|-----------------------------------------|---------------------|--------|
| ST JOSEPHS PRIMARY SCHOOL - CHARLESTOWN | Work at this school | î      |
| 7 YEARS OR MORE SINCE SCHOOL COMPLETION | New Lambton Public  | Î      |

8. If you make a mistake, click on the Garbage bin to remove your incorrect entry.

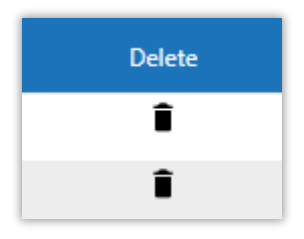

9. Click on OK to delete it.

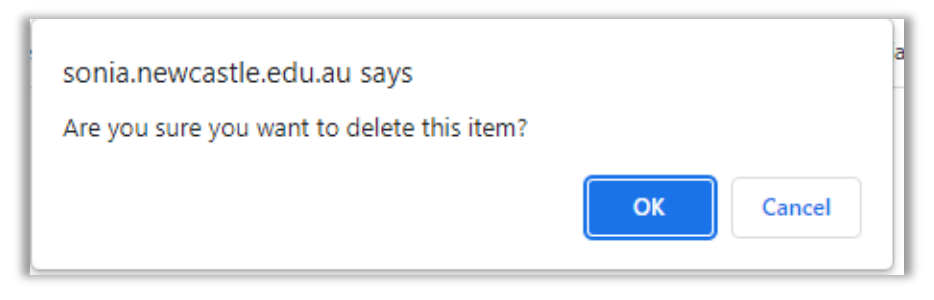

Your entry will then be removed.

# First and Additional Teaching Areas (Secondary only)

## How to record your First and Additional Teaching Areas

These instructions apply to all Secondary students however, for students studying HSIE, Science and TAS, further information is on the <u>Important information for HSIE</u>, <u>Science and TAS students</u> section of this guide.

- 1. Log into SONIAonline and click on the "My Details" tab.
- 2. Then click on + Add new subject. In the subject drop down list select your 1st Teaching Area (Major). You may need to scroll down until you find the correct subject.

| School of<br>Education                           |                                                  |        |         |             |    |
|--------------------------------------------------|--------------------------------------------------|--------|---------|-------------|----|
| Home Placements Forms                            | My Details                                       | Checks | History | Documents   | Ci |
| Subjects                                         |                                                  |        |         |             |    |
| + Add new subject                                |                                                  |        |         |             |    |
| 1st Teaching Area                                | Subject                                          |        |         |             |    |
|                                                  | IE - Society and Culture<br>HSIE - Legal Studies | ·      |         |             |    |
| No data                                          | HSIE - Society and<br>Culture                    | i      |         |             |    |
| Associations                                     | HSIE - Studies of<br>Religion                    |        |         |             |    |
| Excluded Sites                                   | LOTE - Chinese                                   |        |         |             |    |
| You will not be considered for placements at the | LOTE - French<br>LOTE - German                   |        |         |             |    |
| + Add new site                                   | LOTE - Indonesian                                |        |         |             |    |
| Site                                             | LOIE - Japanese                                  |        |         | Description |    |

3. Once you have selected your 1st Teaching Area (Major) topic put a tick in the 1st Teaching Area (Major) box.

| THE UNIVERSITY OF<br>NEWCASTLE<br>AUSTRALIA | School of<br>Education                                             |  |                          |   |  |  |  |  |
|---------------------------------------------|--------------------------------------------------------------------|--|--------------------------|---|--|--|--|--|
| Home                                        | Home Placements Forms My Details Checks History Documents Calendar |  |                          |   |  |  |  |  |
| Subjects                                    | Subjects                                                           |  |                          |   |  |  |  |  |
| + Add ne                                    | + Add new subject                                                  |  |                          |   |  |  |  |  |
| 1st Teachi                                  | 1st Teaching Area Subject                                          |  |                          |   |  |  |  |  |
|                                             |                                                                    |  | IE - Society and Culture | • |  |  |  |  |

4. Click on the tick in the save box to "Save" your first teaching area.

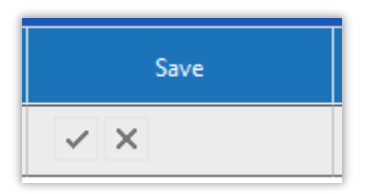

## Now to record your Additional Teaching Areas (if applicable)

If you do **not** have additional teaching areas you do not need to record anything else.

- 1. Click on + Add new topic.
- 2. Select your additional teaching area from the drop down box. Do **not** tick the 1<sub>st</sub> Teaching Area box for your additional teaching areas.
- Then click the tick to save it.
   Once it is saved correctly it will appear like this.

| Home       | Placements   | Forms | My Details              | Ch    |
|------------|--------------|-------|-------------------------|-------|
| Subjects   |              |       |                         |       |
| + Add ne   | ew subject   |       |                         |       |
| 1st Teachi | ing Area     |       | Subject                 |       |
|            | $\checkmark$ |       | HSIE - History          |       |
|            |              |       | HSIE - Society and Cu   | lture |
|            |              |       | HSIE - Studies of Relig | ion   |
|            |              |       | HSIE - History (Ancier  | nt)   |

4. If you have more than one additional teaching area you can add it by selecting from the drop-down list and clicking the tick in the save box to "Save" it.

If you make an error, click on the garbage bin to remove a topic.

| Delete |   |
|--------|---|
| Î      | 1 |
| Î      | l |

# Important information for HSIE, Science and TAS students

HSIE students - the following subjects fall under the HSIE KLA:

Aboriginal Studies Business Studies Commerce Economics Geography History; Ancient History; Modern History Society and Culture (S&C) Studies of Religion (SOR)

- If one of your teaching areas is SOR, S&C or Aboriginal Studies, HSIE History Modern or HSIE History Ancient please add HSIE – History as a 1<sup>st</sup> Teaching area in SONIA. This will allow us to include all HSIE – History placement offers as well as your other teaching areas.
- If a SOR, S&C or Aboriginal Studies It is unlikely that you will get a whole placement teaching load in these subjects; including in the internship. You will have done your Junior History Specialist Studies courses to add as an additional teaching area.
- If you have Business or Economics as a teaching KLA area please add HSIE Geography or HSIE Commerce as a 1<sup>st</sup> Teaching area in SONIA. This will allow us to see all HSIE – Geography and HSIE – Commerce placement offers as well as your other teaching areas.

You will still be accredited under the HSIE banner.

## **<u>SCIENCE Students</u>** - the following subject fall under the Science KLA:

Biology Chemistry Earth and Environmental Science General Science (7-10) Investigating Science Physics

> If you have any of these Science topics as your first or additional teaching areas, please add Science – General as a 1<sup>st</sup> Teaching area in SONIA. This will allow us to see all Science – General offers from schools and allow us to select them for your placement.

You will still be accredited under the Science banner.

## TAS - Design and Tech Students - the following examples fall under the TAS/D and T KLA

note this is a guide only and is NOT exhaustive: Technology - Mandatory Design and Tech Food Tech Textiles Timber/Metal Graphics Engineering Software/IT

> Please add Technology – Mandatory as a 1<sup>st</sup> Teaching area in SONIA. This will allow us to see all Technology – Mandatory offers from schools as well as your additional teaching area topics.

You will still be accredited under the TAS banner.